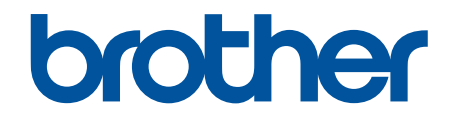

# Secure Print Advanced Guía del usuario

© 2021 Brother Industries, Ltd. Todos los derechos reservados.

# Definiciones de notas

En esta guía del usuario, se utilizan los siguientes símbolos:

- IMPORTANTEIMPORTANTE indica una situación potencialmente peligrosa que, si no se evita, puede<br/>producir daños materiales o que el producto deje de funcionar.NOTANOTA especifica el entorno operativo, las condiciones de instalación o las condiciones<br/>especiales de uso.

Los iconos de consejos indican sugerencias útiles e información complementaria.

# Copyright

La información de este documento está sujeta a cambios sin previo aviso. El software descrito en este documento se distribuye en virtud de contratos de licencia. El software puede usarse o copiarse de conformidad con los términos de estos contratos. Ninguna parte de esta publicación puede reproducirse de cualquier forma o en cualquier medio sin un permiso previo por escrito de Brother Industries, Ltd.

## **Marcas comerciales**

Brother es la marca comercial de Brother Industries, Ltd.

Active Directory es una marca comercial registrada o una marca comercial de Microsoft Corporation en Estados Unidos y/u otros países.

Los nombres comerciales o de productos de empresas que aparecen en los productos Brother, en documentos relacionados y en cualquier otro material son marcas comerciales o marcas comerciales registradas de sus respectivas empresas.

▲ Inicio > Tabla de contenido

# Tabla de contenido

| Información general sobre Secure Print Advanced1                                                                      | l        |
|----------------------------------------------------------------------------------------------------|----------|
| Antes de utilizar Secure Print Advanced                                                                               | 5        |
| Configuración                                                                                                    | Ļ        |
| Configuración del servidor de impresión                                                                               | 5        |
| Creación de una carpeta compartida en el servidor de impresión                                                        | 3        |
| Instalación del <b>Brother Pull Print Driver</b> en el servidor de impresión                                          | 3        |
| Configuración del equipo de destino (modo independiente)                                                              | <b></b>  |
| Acceder a Administración basada en Web10                                                                              | )        |
| Configuración del perfil de red para vincular la carpeta compartida (modo independiente)                              | I        |
| Configuración del equipo de destino para activar Secure Print Advanced (modo independiente) 12                        | 2        |
| Registro de un usuario en el equipo de destino14                                                                      | ł        |
| Registro de una tarjeta ID en el equipo de destino16                                                                  | 3        |
| Verificación de la correcta asignación de un ID de usuario y una tarjeta ID                                           | )        |
| Prueba de una tarjeta ID (modo independiente)20                                                                       | )        |
| Configuración del equipo de destino (modo de autenticación de Active Directory)2                                      | l        |
| Configuración del perfil de red para vincular la carpeta compartida (modo de autenticación de<br>Active Directory)    | 2        |
| Activación de la autenticación de Active Directory23                                                                  | 3        |
| Configuración del equipo de destino para activar Secure Print Advanced (modo de autenticación de Active Directory)24  | ŀ        |
| Establecimiento de la configuración de LDAP (modo de autenticación de Active Directory) 30                            | )        |
| Establecimiento de la configuración del lector de tarjetas (modo de autenticación de Active<br>Directory)             | 3        |
| Prueba de la nueva tarjeta ID (modo de autenticación de Active Directory)                                             | 3        |
| Configuración del ordenador del usuario                                                                               | <b>)</b> |
| Impresión desde el ordenador del usuario40                                                                            | )        |
| ·<br>Si la lista de trabajos está desactivada4 <sup>2</sup>                                                           | I        |
| Si la lista de trabajos está activada (si el trabajo de impresión se envía antes de iniciar sesión en el<br>equipo)42 | 2        |
| Uso de la herramienta Brother Pull Print Job Delete Tool                                                              | 5        |
| Solución de problemas                                                                                                 | L        |
| Mensaies de error 45                                                                                                  | 5        |
| Si está teniendo problemas con su equipo                                                                              | 7        |
| Archivo de registro de errores                                                                                        | )        |
| Requisitos del sistema                                                                                                | )        |

▲ Inicio > Información general sobre Secure Print Advanced

# Información general sobre Secure Print Advanced

Secure Print Advanced es una solución de impresión basada en Windows.

Los trabajos de impresión enviados desde el ordenador de un usuario se guardan en una carpeta compartida en el ordenador con Windows asignado (servidor de impresión). <sup>1</sup> Los usuarios pueden recuperar impresiones de cualquier equipo de destino previamente registrado introduciendo un nombre de usuario y una contraseña en el panel de control del equipo o autenticándose con una tarjeta ID NFC. <sup>2</sup>

## Ventajas de la solución Secure Print Advanced

- · Evita que otras personas manipulen sus documentos impresos confidenciales
- · Reduce costes al eliminar cualquier trabajo de impresión no recogido
- · Permite imprimir utilizando cualquier equipo disponible si su equipo habitual no está disponible

#### Administrador

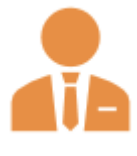

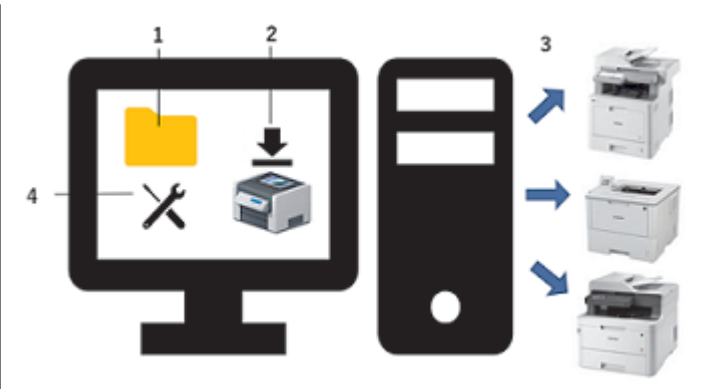

- 1. Cree una carpeta compartida en el servidor de impresión.<sup>1</sup>
- 2. Instale el **Brother Pull Print Driver** (almacena los trabajos de impresión en una carpeta compartida en el servidor de impresión para compartirlos con los usuarios). <sup>1</sup>
- 3. Configure los equipos de destino.

Más información >> Información adicional

4. Utilice **Brother Pull Print Job Delete Tool** para eliminar automáticamente los trabajos de impresión almacenados.

#### Usuarios

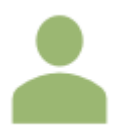

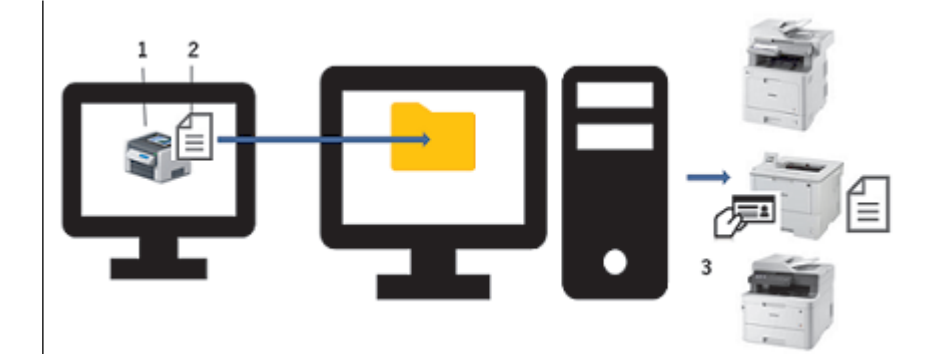

- 1. Instale el Brother Pull Print Driver en los ordenadores de los usuarios.
- 2. Los usuarios imprimen utilizando el Brother Pull Print Driver.

Los trabajos de impresión se almacenan para cada usuario en una carpeta compartida en el servidor de impresión. <sup>1</sup>

3. Los usuarios deslizan sus tarjetas NFC en cualquiera de los equipos de destino y seleccionan los trabajos de impresión que desean imprimir mediante las pantallas LCD.

<sup>1 &</sup>quot;Servidor de impresión" hace referencia a un ordenador con Windows que se ejecuta con una carpeta compartida. Más información >> Información adicional

<sup>&</sup>lt;sup>2</sup> Se requiere el nombre de usuario cuando se utiliza Active Directory.

# Información relacionada

## Información adicional:

- Configuración
- Requisitos del sistema

# Antes de utilizar Secure Print Advanced

## Activación

Para activar esta solución, se necesita un código de licencia válido y un software que pueda enviar códigos de licencia a los equipos de destino (como Brother Mass Deployment Tool o BRAdmin Professional 4). Para obtener más información, póngase en contacto con su oficina local de Brother.

## Tipos de tarjetas admitidos

Esta solución admite lectores de tarjetas USB integrados y externos, así como las etiquetas RFID/NFC más utilizadas.

Para obtener una lista completa de los tipos de tarjetas admitidos, póngase en contacto con su oficina local de Brother.

## Configuración

Configure varios equipos de destino utilizando cualquiera de las siguientes opciones:

- BRAdmin Professional 4
- Mass Deployment Tool

Vaya a la página **Descargas** de su modelo en <u>support.brother.com</u> para descargar uno de estos softwares.

## Modos

Para identificar a los usuarios autorizados, los equipos Brother deben comprobar si dichos usuarios existen en una base de datos de usuarios. Secure Print Advanced admite dos tipos de bases de datos de usuarios:

La base de datos interna del equipo Brother (modo independiente)

Para utilizar Secure Print Advanced con la base de datos interna del equipo >> Información adicional

• Base de datos de Microsoft Active Directory (modo de autenticación de Active Directory)

Para utilizar Secure Print Advanced con Active Directory >> Información adicional

## Información relacionada

### Información adicional:

- Configuración del equipo de destino (modo independiente)
- Configuración del equipo de destino (modo de autenticación de Active Directory)

## Inicio > Configuración

# Configuración

- Configuración del servidor de impresión
- Configuración del equipo de destino (modo independiente)
- Configuración del equipo de destino (modo de autenticación de Active Directory)
- Configuración del ordenador del usuario
- Información general sobre Secure Print Advanced

▲ Inicio > Configuración > Configuración del servidor de impresión

# Configuración del servidor de impresión

- Creación de una carpeta compartida en el servidor de impresión
- Instalación del Brother Pull Print Driver en el servidor de impresión

▲ Inicio > Configuración > Configuración del servidor de impresión > Creación de una carpeta compartida en el servidor de impresión

## Creación de una carpeta compartida en el servidor de impresión

- 1. Cree una carpeta compartida en el servidor de impresión (por ejemplo, C:\SharedFolder).
- 2. Haga clic con el botón derecho en la carpeta y seleccione Propiedades.
- 3. Haga clic en la pestaña Compartir y, a continuación, haga clic en el botón Compartir....
- 4. Utilice la lista desplegable para buscar el nombre de usuario.

|   |                                                    | >                  | < |
|---|----------------------------------------------------|--------------------|---|
| ~ | 🚵 Acceso a la red                                  |                    |   |
|   | Elija a las personas con las que desea co          | ompartir           |   |
|   | Escriba un nombre y haga clic en Agregar, o haga c | Anrenar            |   |
|   | I<br>Manahan                                       | Nivel de normise   |   |
|   | a there                                            | Nivel de permiso   |   |
|   | 🔏 User                                             | Propietario        |   |
|   |                                                    |                    |   |
|   |                                                    |                    |   |
|   |                                                    |                    |   |
|   |                                                    |                    |   |
|   |                                                    |                    |   |
|   |                                                    |                    |   |
|   | Tengo problemas para compartir                     |                    |   |
|   |                                                    | Compartir Cancelar | ] |

- 5. Haga clic para seleccionar los nombres de usuario.
- 6. Haga clic en el botón **Compartir...** para guardar y, a continuación, haga clic en **Terminado** para cerrar la ventana.

7. Haga clic en la pestaña **Seguridad** y, a continuación, modifique los permisos para acceder a la carpeta compartida.

Asegúrese de que solo los usuarios autorizados tengan acceso a esta carpeta para proteger los trabajos de impresión.

| Propiedades: SharedFolder                                                                                                    |                                         | ×            |
|----------------------------------------------------------------------------------------------------|-----------------------------------------|--------------|
| General Compartir Seguridad Versio                                                                                                    | ones anteriores                         | Personalizar |
| Nombre de objeto: C:\SharedFolder                                                                                                    |                                         |              |
| Nombres de grupos o usuarios:                                                                                                    |                                         |              |
| Strate Usuarios autentificados                                                                                                    |                                         |              |
| SYSTEM                                                                                                    |                                         |              |
| S& Administradores                                                                                                    | N. Advertised                           | formal .     |
| Station Station Statio |                                         |              |
| Para cambiar los permisos, haga clic en                                                                                                    | Editar.                                 | Editar       |
| Permisos de SYSTEM                                                                                                    | Permitir                                | Denegar      |
| Control to to the                                                                                                    |                                         |              |
| Control total                                                                                                    | $\sim$                                  | ^            |
| Modificar                                                                                                    | ~                                       |              |
| Modficar<br>Lectura y ejecución                                                                                                    | ~~~~~~~~~~~~~~~~~~~~~~~~~~~~~~~~~~~~~~~ |              |
| Control total<br>Modificar<br>Lectura y ejecución<br>Mostrar el contenido de la carpeta                                                                                                    | ~ ~ ~ ~                                 |              |
| Control total<br>Modificar<br>Lectura y ejecución<br>Mostrar el contenido de la carpeta<br>Lectura                                                                                                    | ~ ~ ~ ~ ~ ~ ~ ~ ~                       |              |
| Control total<br>Modificar<br>Lectura y ejecución<br>Mostrar el contenido de la carpeta<br>Lectura<br>Escritura                                                                                                    | ~ ~ ~ ~ ~ > >                           | ~            |
| Control total<br>Modficar<br>Lectura y ejecución<br>Mostrar el contenido de la carpeta<br>Lectura<br>Escritura<br>Para especificar permisos especiales o<br>configuraciones avanzadas, haga clic<br>en Opciones avanzadas.                                                                                                    | V<br>V<br>V<br>Opciones                 | avanzadas    |

### IMPORTANTE

- Requisitos de la carpeta compartida:
  - SYSTEM con permisos de lectura/escritura
  - Los usuarios añadidos con permisos de lectura/escritura
- Se recomienda encarecidamente restringir los permisos para otros usuarios.

### 🧧 Información relacionada

· Configuración del servidor de impresión

▲ Inicio > Configuración > Configuración del servidor de impresión > Instalación del Brother Pull Print Driver en el servidor de impresión

# Instalación del Brother Pull Print Driver en el servidor de impresión

- 1. Descargue el **Brother Secure Print Advanced Installer** desde la página **Descargas** de su modelo en <u>support.brother.com</u>.
- 2. Haga doble clic en el archivo EXE descargado y siga las instrucciones que aparecen en la pantalla para realizar la instalación.

Especifique el nombre de la cola de impresión y la ruta de acceso a la carpeta compartida durante la instalación.

- El Brother Pull Print Driver se instala en el servidor de impresión.
- · El Brother Pull Print Job Delete Tool se instala en el servidor de impresión.

## **NOTA**

Para añadir una cola de impresión, es necesario volver a usar el **Brother Secure Print Advanced Installer**; de lo contrario, la solución Secure Print Advanced no funcionará.

Haga doble clic en **start.exe** en la carpeta **PullPrintDriver**. La carpeta **PullPrintDriver** se extraerá al directorio actual del archivo EXE descargado.

### 🦉 Información relacionada

Configuración del servidor de impresión

#### Información adicional:

• Si está teniendo problemas con su equipo

▲ Inicio > Configuración > Configuración del equipo de destino (modo independiente)

- Acceder a Administración basada en Web
- Configuración del perfil de red para vincular la carpeta compartida (modo independiente)
- Configuración del equipo de destino para activar Secure Print Advanced (modo independiente)
- Registro de un usuario en el equipo de destino
- Registro de una tarjeta ID en el equipo de destino
- Verificación de la correcta asignación de un ID de usuario y una tarjeta ID
- Prueba de una tarjeta ID (modo independiente)

Inicio > Configuración > Configuración del equipo de destino (modo independiente) > Acceder a Administración basada en Web

# Acceder a Administración basada en Web

- 1. Inicie su navegador web.
- 2. Introduzca "dirección IP del equipo" en la barra de direcciones del explorador (donde "dirección IP del equipo" es la dirección IP del equipo o el nombre de host).

Por ejemplo:

Ø

https://192.168.1.2

3. Si el equipo le solicita una contraseña, introdúzcala y, a continuación, haga clic en 🔶

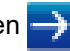

- La contraseña de inicio de sesión predeterminada para administrar la configuración del equipo está en la parte posterior del equipo y marcada como "Pwd".
- Recomendamos cambiar la contraseña de inicio de sesión predeterminada para proteger su equipo del acceso no autorizado y para que las funciones y el software sean más seguros.

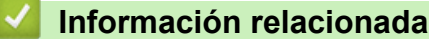

▲ Inicio > Configuración > Configuración del equipo de destino (modo independiente) > Configuración del perfil de red para vincular la carpeta compartida (modo independiente)

# Configuración del perfil de red para vincular la carpeta compartida (modo independiente)

>> Configuración del perfil de red

>> Selección del perfil de red en los trabajos de impresión almacenados

## Configuración del perfil de red

- 1. Acceder a Administración basada en Web
- 2. Haga clic en la pestaña Administrador.
- 3. Haga clic en Perfil de red en la barra de navegación izquierda.
- 4. Seleccione el perfil de red que desee usar, seleccione la opción Red y, a continuación, haga clic en Enviar.
  - Cuando configure equipos multifunción, utilice los perfiles 1-10.
  - · Cuando configure tanto equipos multifunción como impresoras, se recomienda usar los perfiles 1-5.
- 5. Configure el perfil.

Ø

| Opción                  | Descripción                                                                                                    |
|-------------------------|----------------------------------------------------------------------------------------------------|
| Nombre del perfil       | Escriba un nombre para este perfil de servidor (hasta 15 caracteres alfanuméricos).                                                                                                    |
| Ruta de carpeta de red  | Escriba la ruta (se recomienda un máximo de 64 caracteres, según<br>el código de caracteres) a la carpeta del servidor CIFS desde donde<br>quiera enviar su trabajo de impresión.                                                                                                    |
| Método de autenticación | Seleccione el método de autenticación.                                                                                                    |
| Nombre de usuario       | En el campo <b>Ruta de carpeta de red</b> , escriba un nombre de usuario<br>(hasta 96 caracteres) con permiso para escribir datos en la carpeta<br>especificada en el campo . Si el nombre de usuario forma parte de<br>un dominio, escríbalo de una de las siguientes maneras:<br>user@domain<br>domain\user |
| Contraseña              | Escriba la contraseña (hasta 32 caracteres) asociada al nombre de<br>usuario que introdujo en el campo <b>Nombre de usuario</b> . Escriba la<br>contraseña de nuevo en el campo <b>Volver a introducir contraseña</b> .                                                                                       |

6. Haga clic en Enviar.

### Selección del perfil de red en los trabajos de impresión almacenados

- 1. Acceder a Administración basada en Web
- 2. Haga clic en la pestaña Administrador.
- 3. Haga clic en Trabajos de impresión almacenados en la barra de navegación izquierda.
- 4. Haga clic en la lista desplegable Perfil de red y seleccione el perfil que acaba de crear.
- 5. Haga clic en Enviar.

### Información relacionada

▲ Inicio > Configuración > Configuración del equipo de destino (modo independiente) > Configuración del equipo de destino para activar Secure Print Advanced (modo independiente)

## Configuración del equipo de destino para activar Secure Print Advanced (modo independiente)

- · La solución Secure Print Advanced debe estar activada en el equipo de destino.
- El equipo Brother debe estar conectado a una red y accesible desde un explorador web.
- 1. Acceder a Administración basada en Web
- 2. Haga clic en la pestaña Administrador.

Ø

 Haga clic en Función de restricción de usuario (o Administración de restricciones) en la barra de navegación izquierda.

Haga clic en  $\equiv$  si el menú de navegación no aparece a la izquierda de la pantalla.

- 4. Seleccione el botón de opción Bloqueo función de seguridad y, a continuación, haga clic en Enviar.
- 5. Haga clic en Bloqueo función de seguridad en la barra de navegación izquierda.

| MFC-                                         | series             | Cerrar sesión 🔁                                                                |                                                                                              |  |  |  |
|----------------------------------------------|--------------------|--------------------------------------------------------------------------------|----------------------------------------------------------------------------------------------|--|--|--|
| General Libr. direc.                         | Fax Copia Imprimir | Escanear Administrador Red                                                     |                                                                                              |  |  |  |
| Contraseña inicio sesión                     |                    |                                                                                |                                                                                              |  |  |  |
| Administración de restrico                   | iones              | Bloqueo de funciones se                                                        | guro                                                                                         |  |  |  |
| <ul> <li>Bloqueo de funciones seg</li> </ul> | uro                | El Bloqueo seguro de funciones le                                              | permite restringir el acceso público a cierta:                                               |  |  |  |
| Funciones restringidas                       | 1-25               | cambien la Configuración predeter<br>restringidas, creando un grupo/usu        | minada de la máquina al limitar el acceso a<br>ario restringido. Los usuarios/grupos restrin |  |  |  |
| Funciones restringidas                       | 26-50              |                                                                                |                                                                                              |  |  |  |
| Funciones restringidas                       | 51-75              | Funciones restringidas                                                         |                                                                                              |  |  |  |
| Funciones restringidas                       | 76-100             | Los administradores pueden restringir funciones y establecer límites de página |                                                                                              |  |  |  |
| Lista de usuarios 1-25                       |                    | Lista de usuarios                                                              |                                                                                              |  |  |  |
| Lista de usuarios 26-50                      |                    | Los administradores pueden gestio                                              | onar los ajustes de autentificación de usuari                                                |  |  |  |
| Lista de usuarios 51-75                      |                    |                                                                                |                                                                                              |  |  |  |
| Lista de usuarios 76-10                      | )                  | Datas da impressión del RC de                                                  | 0 No. 8 al                                                                                   |  |  |  |
| Lista de usuarios 101-12                     | 25                 | almacenamiento                                                                 | OND ® SI                                                                                     |  |  |  |
| Lista de usuarios 126-1                      | 50                 | Ubicación cola impresión                                                       | Red                                                                                          |  |  |  |
| Lista de usuarios 151-1                      | 75                 | obleacion cola impresion                                                       | Red                                                                                          |  |  |  |
| Lista de usuarios 176-2                      | 00                 | Mostrar trabajo seleccionado                                                   | ⊙No ® Si                                                                                     |  |  |  |
| Registro de último conta                     | ador               |                                                                                |                                                                                              |  |  |  |
| Restablecer automática<br>contador           | mente el           | Tiempo de cierre de sesión                                                     |                                                                                              |  |  |  |

- 6. En el campo Almacenamiento de datos de impresión de PC, seleccione Activado.
- 7. En el campo Ubicación cola impresión, confirme que aparece Red.

Esta opción aparece en todos los productos para los que está activado Secure Print Advanced.

8. En el campoMostrar trabajo seleccionado, seleccioneActivado.

<sup>r</sup> Esta opción activa la lista de trabajos de impresión para que los usuarios tengan que seleccionar sus trabajos de impresión en lugar de permitir que el equipo los libere automáticamente.

9. Haga clic en Enviar.

Ø

### Información relacionada

• Configuración del equipo de destino (modo independiente)

#### Información adicional:

• Prueba de una tarjeta ID (modo independiente)

• Impresión desde el ordenador del usuario

▲ Inicio > Configuración > Configuración del equipo de destino (modo independiente) > Registro de un usuario en el equipo de destino

## Registro de un usuario en el equipo de destino

Asegúrese de utilizar el nombre de inicio de sesión de Windows del usuario como nombre de usuario.

- 1. Acceder a Administración basada en Web
- 2. Haga clic en la pestaña Administrador.
- 3. Haga clic en una de las opciones de Funciones restringidas en la barra de navegación izquierda.

Si es la primera vez que configura Secure Print Advanced, haga clic en la primera opción de **Funciones restringidas** / **Función de restricción de usuario** de la lista.

| General Libr. direc. Fax Copia                      | Imprimir Escanear Administrador Red                                                                                                    |
|-----------------------------------------------------|----------------------------------------------------------------------------------------------------|
|                                                     |                                                                                                    |
| Contraseña inicio sesión                            |                                                                                                    |
| <ul> <li>Administración de restricciones</li> </ul> | Administración de restricciones                                                                                                    |
| Bloqueo de funciones seguro                         |                                                                                                    |
| Funciones restringidas 1-25                         | Función de restricción de usuario                                                                                                    |
| Funciones restringidas 26-50                        | Para restringir el acceso de los usuarios al equipo, seleccione un método preferido de la<br>función de restricción de usuarios y, a continuación, seleccione las funciones que desea |
| Funciones restringidas 51-75                        | restringir en la sección Bloqueo de ajustes.                                                                                                    |
| Funciones restringidas 76-100                       |                                                                                                    |
| Lista de usuarios 1-25                              | Rigueo de funciones seguro                                                                                                    |
| Lista de usuarios 26-50                             |                                                                                                    |
| Lista de usuarios 51-75                             | Autenticación LDAP                                                                                                    |
| Lista de usuarios 76-100                            |                                                                                                    |

4. Escriba el nombre del perfil de usuario que desee configurar en la columna Lista de usuarios / Funciones restringidas .

| Lista de usuarios / |          | Funciones |                       |        |                       |                       |               |          |          | Límites de página (*) |     |                 | Contador es de páginas |       |     |  |         |  |  |           |  |          |                |
|---------------------|----------|-----------|-----------------------|--------|-----------------------|-----------------------|---------------|----------|----------|-----------------------|-----|-----------------|------------------------|-------|-----|--|---------|--|--|-----------|--|----------|----------------|
|                     |          |           |                       | F      | Fax                   |                       | USB           |          | USB      |                       | USB |                 | USB                    |       | USB |  | Connect |  |  | Dí sino a |  | Reajuste | de todos los o |
| restringidas        | Imprimir | Copia     | Escanear              | Enviar | Recibir               | Impresión<br>directa* | Escanear<br>a | Carga    | Descarga | A plicaciones         | Sí  | raginas<br>máx. | a color                | Total | ByN |  |         |  |  |           |  |          |                |
| Modo público        | ✓        | <b>~</b>  | ✓                     | ✓      | <ul> <li>✓</li> </ul> | ✓                     | ✓             | <b>√</b> | ✓        | ✓                     |     | 0               | ✓                      | 0     | 0   |  |         |  |  |           |  |          |                |
| JOHNSMITH           | ~        | ✓         | <ul> <li>✓</li> </ul> | ✓      | <b>~</b>              | <ul> <li>✓</li> </ul> | ✓             | ✓        | ✓        | ✓                     |     | 0               | <b>√</b>               | 0     | 0   |  |         |  |  |           |  |          |                |
| 2                   | ✓        | ✓         | ✓                     | ✓      | ✓                     | ✓                     | ✓             | ✓        | ✓        | ✓                     |     | 0               | ✓                      | 0     | 0   |  |         |  |  |           |  |          |                |
| 3                   | <b>√</b> | <b>√</b>  | <b>~</b>              | ✓      | ~                     | <b>~</b>              | <b>~</b>      | <b>√</b> | <b>~</b> | ✓                     |     | 0               | ✓                      | 0     | 0   |  |         |  |  |           |  |          |                |

Este es el ID de usuario.

- 5. Haga clic en Enviar.
- 6. Haga clic en una de las opciones de **Lista de usuarios** en la barra de navegación izquierda. Si es la primera vez que configura Secure Print Advanced, haga clic en la primera opción de **Lista de usuarios** de la lista.
- 7. Escriba el nombre del nuevo usuario en la primera celda libre de la columna Lista de usuarios.

# IMPORTANTE

Debe utilizar el nombre de inicio de sesión de Windows del usuario.

Color

0 0 0

| neral Libr. direc. Fax Copia                                                                                       | Imprimir Escanear Administrador   | Red                  |                                        |                                    |                                                  | Soluti         |
|----------------------------------------------------------------------------------------------------|-----------------------------------|----------------------|----------------------------------------|------------------------------------|--------------------------------------------------|----------------|
| ontraseña inicio sesión<br>dministración de restricciones                                                          | Lista de usuarios                 |                      |                                        |                                    |                                                  |                |
| loqueo de funciones seguro                                                                                         | Los nombres de inicio de sesión d | el PC pueden         | i introducirse en la "Lista de usuario | s". Con este método el dispositivo | o puede autentificar a los                       | s usuarios por |
| Funciones restringidas 1-25                                                                                        | nombre de inicio de sesión del PC | al imprimir de       | esde un PC.                            |                                    |                                                  |                |
| Funciones restringidas 26-50                                                                                       |                                   |                      |                                        |                                    |                                                  |                |
|                                                                                                    |                                   |                      |                                        |                                    |                                                  |                |
| Funciones restringidas 51-75                                                                                       | Lista de usuarios                 | Número               | Dirección de correo electrónico        | ID de tarieta (ID de NEC)          | Lista de usuarios /                              |                |
| Funciones restringidas 51-75<br>Funciones restringidas 76-100                                                      | Lista de usuarios                 | Número<br>PIN        | Dirección de correo electrónico        | ID de tarjeta (ID de NFC)          | Lista de usuarios /<br>Funciones<br>restringidas |                |
| Funciones restringidas 51-75<br>Funciones restringidas 76-100<br>Lista de usuarios 1-25                            | Lista de usuarios                 | Número<br>PIN<br>532 | Dirección de correo electrónico        | ID de tarjeta (ID de NFC)          | Lista de usuarios /<br>Funciones<br>restringidas |                |
| Funciones restringidas 51-75<br>Funciones restringidas 76-100<br>Lista de usuarios 1-25<br>Lista de usuarios 26-50 | Lista de usuarios                 | Número<br>PIN<br>532 | Dirección de correo electrónico        | ID de tarjeta (ID de NFC)          | Lista de usuarios /<br>Funciones<br>restringidas |                |

8. Seleccione el mismo nombre en la lista desplegable de la columna Lista de usuarios / Funciones restringidas .

Tenga cuidado al escribir nombres e identificaciones. No se podrá reconocer al usuario si el nombre de este está mal escrito durante el registro.

9. Escriba el PIN del usuario en la columna Número PIN.

Este PIN es necesario para registrar la tarjeta de identificación del usuario en el equipo.

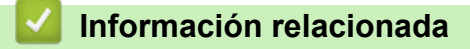

Ø

▲ Inicio > Configuración > Configuración del equipo de destino (modo independiente) > Registro de una tarjeta ID en el equipo de destino

# Registro de una tarjeta ID en el equipo de destino

1. En la pantalla LCD del equipo, pulse el perfil [Modo público].

| 🖳 Público     | >                   | - <b>*</b> -       | 🚺 🎝                |
|---------------|---------------------|--------------------|--------------------|
| Fax           | Copia               | Escanear           | +                  |
| Todos ajustes | Impresión<br>segura | 2 en 1<br>Copia ID | +                  |
| < Básico 1    | Básico 2            | Personalizado1     | Personalizado2 P∳s |

2. Pulse [Cambiar usuario].

| Bloqueo func.   |  |
|-----------------|--|
| Cambiar usuario |  |
|                 |  |

3. Pulse el nombre de usuario registrado en Administración basada en Web.

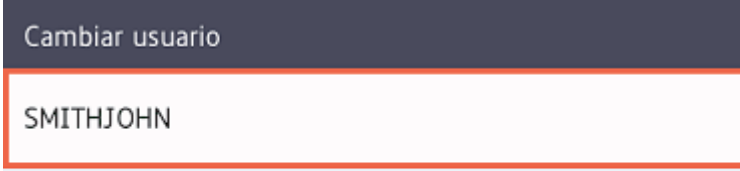

4. Introduzca el PIN que ha configurado para el usuario y, a continuación, pulse [OK].

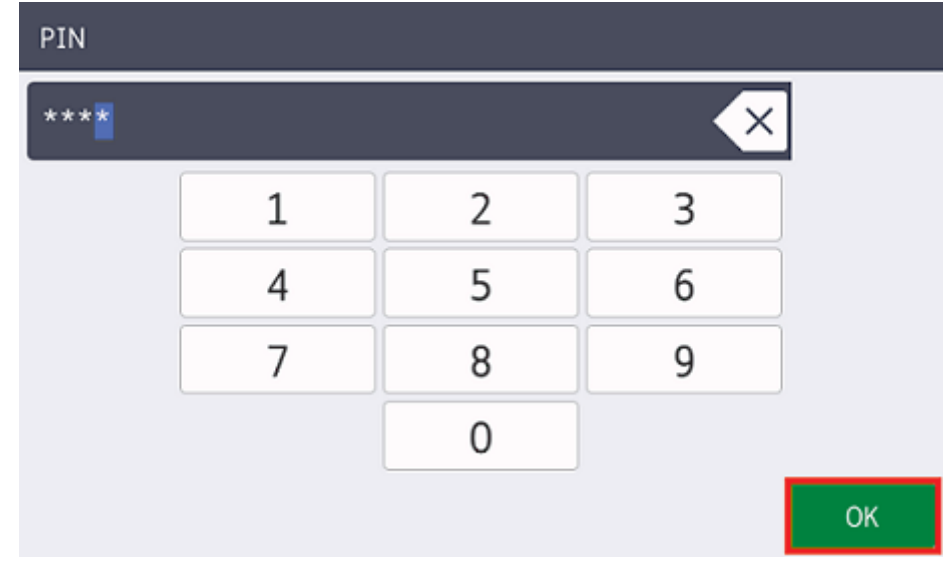

5. Pulse el nombre de usuario.

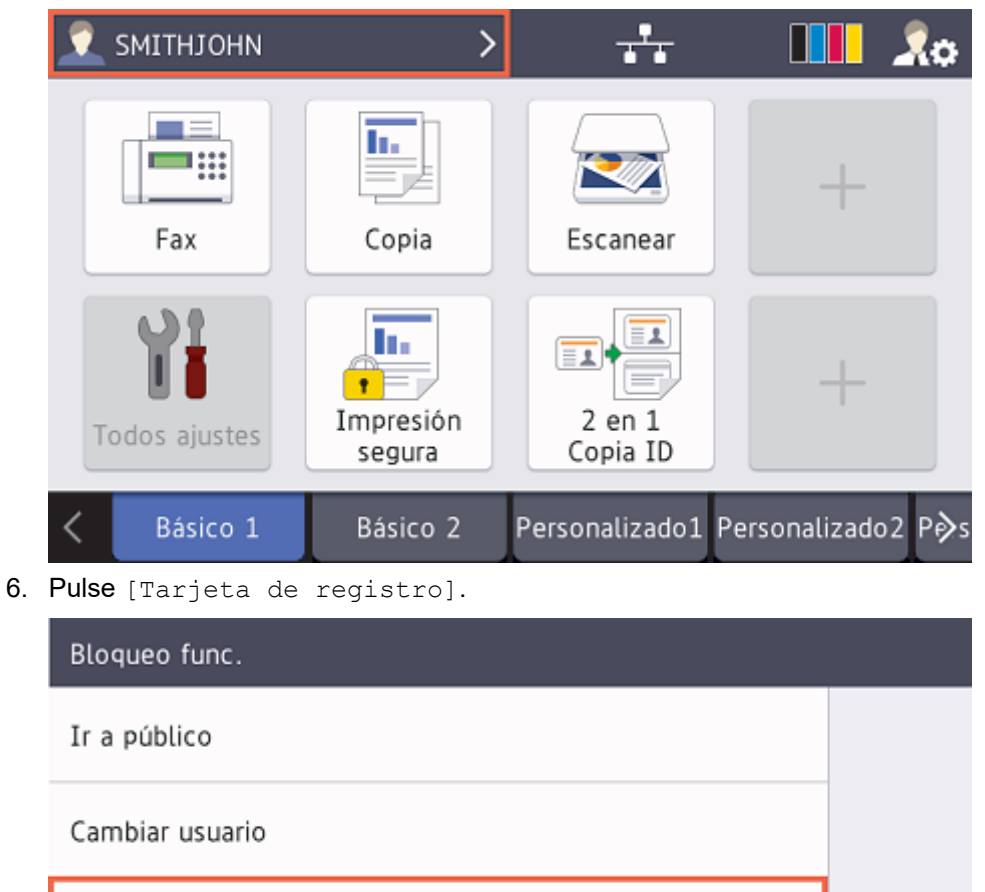

Tarjeta de registro

7. Toque el símbolo NFC (()) del panel de control del equipo con su tarjeta ID.

El equipo registrará el nuevo número de identificación de la tarjeta ID.

8. Pulse [OK].

| i Tarjeta de registro                                                                                            |  |
|----------------------------------------------------------------------------------------------------|--|
| ID de usuario:SMITHJOHN<br>Id. de tarjeta:7658538668074316<br>Toque su tarjeta y<br>pulse [OK] para registrarse. |  |
| ОК                                                                                                    |  |
| Información relacionada                                                                                          |  |

▲ Inicio > Configuración > Configuración del equipo de destino (modo independiente) > Verificación de la correcta asignación de un ID de usuario y una tarjeta ID

# Verificación de la correcta asignación de un ID de usuario y una tarjeta ID

- 1. Acceder a Administración basada en Web
- 2. Haga clic en la pestaña Administrador.
- 3. Haga clic en **Bloqueo función de seguridad** en la barra de navegación izquierda.
- 4. Haga clic en la Lista de usuarios que contiene la información del usuario.

| General Libr. direc. Fax Copia             | Imprimir Escanear Administrador     | Red              |                                    |                                    | Solution s Center    |
|--------------------------------------------|-------------------------------------|------------------|------------------------------------|------------------------------------|----------------------|
|                                            |                                     |                  |                                    |                                    | Bottom 🔻             |
| Contraseña inicio sesión                   |                                     |                  |                                    |                                    |                      |
| Administración de restricciones            | Lista de usuarios                   |                  |                                    |                                    |                      |
| Bloqueo de funciones seguro                | Los nombres de inicio de sesión d   | el PC pueden in  | troducirse en la "Lista de usuario | os". Con este método el dispositiv | puede autentificar a |
| Funciones restringidas 1-25                | los usuarios por el nombre de inici | io de sesión del | PC al imprimir desde un PC.        |                                    |                      |
| Funciones restringidas 26-50               |                                     |                  |                                    |                                    | Lista de uguarios /  |
| Funciones restringidas 51-75               | Lista de usuarios                   | Número           | Dirección de correo electrónico    | ID de tarjeta (ID de NFC)          | Funciones            |
| Funciones restringidas 76-100              |                                     | PIN              |                                    |                                    | restringidas         |
| <ul> <li>Lista de usuarios 1-25</li> </ul> | 1 SMITHJOHN                         | 7532             |                                    | 7658538668074316                   | 01 JOHNSMITH V       |
| Lista de usuarios 26-50                    | 2                                   |                  |                                    |                                    | <b>v</b>             |
| Lista de usuarios 51-75                    | 3                                   |                  |                                    |                                    | · V                  |
| Lista de usuarios 76-100                   | 4                                   |                  |                                    |                                    |                      |
| Lista de usuarios 101-125                  | -                                   |                  |                                    |                                    |                      |
| Lista de usuarios 126-150                  | 5                                   |                  |                                    |                                    | · V                  |
| Lista de usuarios 151-175                  | 6                                   |                  |                                    |                                    | <b>`</b>             |
| Lista de usuanos 176-200                   | 7                                   |                  |                                    |                                    | · V                  |
| Registro de último contador                | 8                                   |                  |                                    |                                    | 🗸                    |
| contador                                   | 9                                   |                  |                                    |                                    | · ·                  |
| Soluciones                                 | 10                                  |                  |                                    |                                    | 🗸                    |
| Configuración de lector de tarjetas        | 11                                  |                  |                                    |                                    | <b>v</b>             |

- 5. Compruebe que la tarjeta de identificación esté registrada con el usuario correcto y que lo siguiente sea correcto:
  - El ID de usuario en la Lista de usuarios
  - Número PIN
  - Tarjeta ID (NFC ID)
  - · Las propiedades de Lista de usuarios / Funciones restringidas
- 6. Antes de entregar la tarjeta de identificación al usuario, pruebe su funcionamiento en el equipo Brother para asegurarse de que funciona correctamente.

### Información relacionada

▲ Inicio > Configuración > Configuración del equipo de destino (modo independiente) > Prueba de una tarjeta ID (modo independiente)

# Prueba de una tarjeta ID (modo independiente)

- 1. Envíe un trabajo de impresión al equipo que ha configurado.
- 2. Toque el símbolo NFC (()) del panel de control del equipo con la tarjeta ID para liberar el trabajo de impresión.
  - Si el trabajo se imprime

Entregue la tarjeta ID al usuario y seleccione el método de recuperación de impresiones. >> Información adicional

Si el trabajo no se imprime

Confirme lo siguiente:

- Los ajustes del usuario están configurados en la pantalla de Administración basada en Web del equipo.
- El nombre de usuario es correcto en la pantalla de Administración basada en Web del equipo.
- La tarjeta de identificación está registrada en el equipo.

## 🦉 Información relacionada

· Configuración del equipo de destino (modo independiente)

### Información adicional:

• Configuración del equipo de destino para activar Secure Print Advanced (modo independiente)

▲ Inicio > Configuración > Configuración del equipo de destino (modo de autenticación de Active Directory)

# Configuración del equipo de destino (modo de autenticación de Active Directory)

- Configuración del perfil de red para vincular la carpeta compartida (modo de autenticación de Active Directory)
- Activación de la autenticación de Active Directory
- Configuración del equipo de destino para activar Secure Print Advanced (modo de autenticación de Active Directory)
- Establecimiento de la configuración de LDAP (modo de autenticación de Active Directory)
- Establecimiento de la configuración del lector de tarjetas (modo de autenticación de Active Directory)
- Prueba de la nueva tarjeta ID (modo de autenticación de Active Directory)

▲ Inicio > Configuración > Configuración del equipo de destino (modo de autenticación de Active Directory) > Configuración del perfil de red para vincular la carpeta compartida (modo de autenticación de Active Directory)

# Configuración del perfil de red para vincular la carpeta compartida (modo de autenticación de Active Directory)

>> Configuración del perfil de red

>> Selección del perfil de red en los trabajos de impresión almacenados

## Configuración del perfil de red

- 1. Acceder a Administración basada en Web
- 2. Activación de la autenticación de Active Directory
- 3. Haga clic en la pestaña Administrador.
- 4. Haga clic en Perfil de red en la barra de navegación izquierda.
- 5. Seleccione el perfil de red que desee usar, seleccione la opción Red y, a continuación, haga clic en Enviar.
  - Cuando configure equipos multifunción, utilice los perfiles 1-10.
  - Cuando configure tanto equipos multifunción como impresoras, se recomienda usar los perfiles 1-5.
- 6. Configure el perfil.

Ø

| Opción                  | Descripción                                                                                                    |
|-------------------------|----------------------------------------------------------------------------------------------------|
| Nombre del perfil       | Escriba un nombre para este perfil de servidor (hasta 15 caracteres alfanuméricos).                                                                                                    |
| Ruta de carpeta de red  | Escriba la ruta (se recomienda un máximo de 64 caracteres, según<br>el código de caracteres) a la carpeta del servidor CIFS desde donde<br>quiera enviar su trabajo de impresión.                                                                                                    |
| Método de autenticación | Seleccione el método de autenticación.                                                                                                    |
| Nombre de usuario       | En el campo <b>Ruta de carpeta de red</b> , escriba un nombre de usuario<br>(hasta 96 caracteres) con permiso para escribir datos en la carpeta<br>especificada en el campo . Si el nombre de usuario forma parte de<br>un dominio, escríbalo de una de las siguientes maneras:<br><b>user@domain</b> |
|                         | domain\user                                                                                                    |
| Contraseña              | Escriba la contraseña (hasta 32 caracteres) asociada al nombre de<br>usuario que introdujo en el campo <b>Nombre de usuario</b> . Escriba la<br>contraseña de nuevo en el campo <b>Volver a introducir contraseña</b> .                                                                               |

7. Haga clic en Enviar.

## Selección del perfil de red en los trabajos de impresión almacenados

- 1. Acceder a Administración basada en Web
- 2. Activación de la autenticación de Active Directory
- 3. Haga clic en la pestaña Administrador.
- 4. Haga clic en Trabajos de impresión almacenados en la barra de navegación izquierda.
- 5. Haga clic en la lista desplegable Perfil de red y seleccione el perfil que acaba de crear.
- 6. Haga clic en Enviar.

### Información relacionada

• Configuración del equipo de destino (modo de autenticación de Active Directory)

▲ Inicio > Configuración > Configuración del equipo de destino (modo de autenticación de Active Directory) > Activación de la autenticación de Active Directory

# Activación de la autenticación de Active Directory

- 1. Acceder a Administración basada en Web
- 2. Haga clic en la pestaña Administrador.
- 3. Haga clic en **Función de restricción de usuario** (o **Administración de restricciones**) en la barra de navegación izquierda.

Ø Haga clic en ≡ si el menú de navegación no aparece a la izquierda de la pantalla. Seleccione el botón de opción Autentificación de Active Directory. General Libr. direc. Fax Copia Imprimir Escanear Administrador Red Contraseña inicio sesión Administración de restricciones Administración de restricciones Autenticación de Active Directory Función de restricción de usuario Soluciones Para restringir el acceso de los usuarios al equipo, seleccione un método preferido de la Entrada a la aplicación de función de restricción de usuarios y, a continuación, seleccione las funciones que desea soluciones restringir en la sección Bloqueo de ajustes. Configuración de lector de tarjetas No Lector de tarjetas externo Bloqueo de funciones seguro Guardar registro de impr. en red Autenticación de Active Directory PDF firmado Autenticación LDAP Fecha y hora

5. Haga clic en Enviar.

| $\checkmark$ | Información relacionada |
|--------------|-------------------------|

• Configuración del equipo de destino (modo de autenticación de Active Directory)

▲ Inicio > Configuración > Configuración del equipo de destino (modo de autenticación de Active Directory) > Configuración del equipo de destino para activar Secure Print Advanced (modo de autenticación de Active Directory)

# Configuración del equipo de destino para activar Secure Print Advanced (modo de autenticación de Active Directory)

#### Requisitos del equipo Brother

- · El equipo de destino debe ser compatible con la autenticación de Active Directory.
- La solución Secure Print Advanced debe estar activada en el equipo de destino.
- El equipo de destino debe estar conectado a una red y accesible desde un explorador web.

#### **Requisitos de Active Directory**

- Un servidor de Active Directory accesible compatible con el protocolo LDAP.
- La capacidad de añadir tarjetas ID NFC en Active Directory.
- Una cuenta de servicio (TI) con una contraseña que no caduque.

#### Requisitos del lector de tarjetas

Un lector de tarjetas NFC externo para el registro inicial de la tarjeta ID NFC en Active Directory.

#### **Otros requisitos**

Sincronización SNTP de la hora y fecha entre el equipo de destino y el servidor de Active Directory.

- 1. Acceder a Administración basada en Web
- 2. Activación de la autenticación de Active Directory
- 3. Haga clic en la pestaña Administrador.
- 4. En el campo Almacenamiento de datos de impresión de PC, seleccione Activado.

| nticación de Active Directory                 |           |
|-----------------------------------------------|-----------|
| Almacenamiento de datos de<br>impresión de PC | ○ No ⑧ Sí |
| Ubicación cola impresión                      | Red       |
| Mostrar trabajo seleccionado                  | 🔿 No 🖲 Sí |
| Almacenamiento de datos<br>recibidos de fax   | ◉ No 🔿 Sí |
| Recordar ID de usuario                        | 🖲 No 🛛 Sí |

5. En el campo Ubicación cola impresión, confirme que aparece Red.

Esta opción aparece en todos los productos para los que está activado Secure Print Advanced.

#### 6. En el campoMostrar trabajo seleccionado, seleccioneActivado.

Esta opción activa la lista de trabajos de impresión para que los usuarios tengan que seleccionar sus trabajos de impresión en lugar de permitir que el equipo los libere automáticamente.

7. En el campo **Dirección del servidor de Active Directory**, escriba la dirección IP o el Fully Qualified Domain Name (FQDN) del servidor de Active Directory.

Si utiliza el nombre FQDN, establezca la configuración de DNS en **Red > Cableada/Inalámbrica > Configuración avanzada**.

| Dirección del servidor de Active<br>Directory | ad.domain.address                                                                                                    |
|-----------------------------------------------|----------------------------------------------------------------------------------------------------|
| Nombre de dominio de Active<br>Directory      |                                                                                                    |
| Protocolo y método de<br>autenticación        | LDAP + kerberos V                                                                                                    |
| Obtener dirección de correo<br>electrónico    | ◎ No ® Sí                                                                                                    |
| Obtener el directorio inicial del<br>usuario  | ◎ No ® Sí                                                                                                    |
| Puerto del servidor LDAP                      | 389                                                                                                    |
| Raíz de búsqueda LDAP                         | Si su servidor es compatible con LDAPv3, puede<br>buscar candidatos automáticamente pulsando el<br>botón "Capturar DN". Si hay varios candidatos<br>disponibles, podrá seleccionar el que desee en el<br>menú desplegable. |
|                                               | Capturar DN                                                                                                    |

8. Especifique el Nombre de dominio de Active Directory (también conocido como nombre NetBIOS).

| Nombre de dominio de Active<br>Directory       cn         Protocolo y método de<br>autenticación       LDAP + kerberos ▼         Obtener dirección de correo<br>electrónico       ● No ● Sí         Obtener el directorio inicial del<br>usuario       ● No ● Sí         Puerto del servidor LDAP       389         Raíz de búsqueda LDAP       Si su servidor es compatible con LDAPv3, puedo<br>buscar candidatos automáticamente pulsando e<br>botón "Capturar DN". Si hay varios candidatos<br>disponibles, podrá seleccionar el que desee en<br>menú desplegable.         Capturar DN       ▼ | Dirección del servidor de Active<br>Directory | ad.domain.address                                                                                                    |
|----------------------------------------------------------------------------------------------------|-----------------------------------------------|----------------------------------------------------------------------------------------------------|
| Protocolo y método de autenticación       LDAP + kerberos ▼         Obtener dirección de correo electrónico       No ® Sí         Obtener el directorio inicial del usuario       No ® Sí         Puerto del servidor LDAP       389         Raíz de búsqueda LDAP       Si su servidor es compatible con LDAPv3, pued buscar candidatos automáticamente pulsando e botón "Capturar DN". Si hay varios candidatos disponibles, podrá seleccionar el que desee en menú desplegable.         Capturar DN       ▼                                                                                     | Nombre de dominio de Active<br>Directory      | cn                                                                                                    |
| Obtener dirección de correo electrónico <ul> <li>No</li> <li>Sí</li> </ul> Obtener el directorio inicial del usuario         Puerto del servidor LDAP       389         Raíz de búsqueda LDAP       Si su servidor es compatible con LDAPv3, pued buscar candidatos automáticamente pulsando e botón "Capturar DN". Si hay varios candidatos disponibles, podrá seleccionar el que desee en menú desplegable.         Capturar DN <ul> <li>T</li> </ul>                                                                                                    | Protocolo y método de<br>autenticación        | LDAP + kerberos ▼                                                                                                    |
| Obtener el directorio inicial del usuario <ul> <li>No</li> <li>Sí</li> </ul> Puerto del servidor LDAP       389         Raíz de búsqueda LDAP       Si su servidor es compatible con LDAPv3, pued buscar candidatos automáticamente pulsando e botón "Capturar DN". Si hay varios candidatos disponibles, podrá seleccionar el que desee en menú desplegable.         Capturar DN <ul> <li>T</li> </ul>                                                                                                    | Obtener dirección de correo<br>electrónico    | ◯ No . ● Sí                                                                                                    |
| Puerto del servidor LDAP       389         Raíz de búsqueda LDAP       Si su servidor es compatible con LDAPv3, pued buscar candidatos automáticamente pulsando e botón "Capturar DN". Si hay varios candidatos disponibles, podrá seleccionar el que desee en menú desplegable.         Capturar DN       T                                                                                                    | Obtener el directorio inicial del<br>usuario  | ○ No ® Sí                                                                                                    |
| Raíz de búsqueda LDAP       Si su servidor es compatible con LDAPv3, pued buscar candidatos automáticamente pulsando e botón "Capturar DN". Si hay varios candidatos disponibles, podrá seleccionar el que desee en menú desplegable.         Capturar DN <ul> <li>T</li> <li>T</li> </ul>                                                                                                    | Puerto del servidor LDAP                      | 389                                                                                                    |
| ▼                                                                                                    | Raíz de búsqueda LDAP                         | Si su servidor es compatible con LDAPv3, puede<br>buscar candidatos automáticamente pulsando el<br>botón "Capturar DN". Si hay varios candidatos<br>disponibles, podrá seleccionar el que desee en el<br>menú desplegable. |
| CNTRSS                                                                                                    | CNTRAS                                        | T                                                                                                    |

 Seleccione el Protocolo y método de autenticación utilizado por su servidor de Active Directory. La configuración estándar es "LDAP + kerberos".

| Configuración del servidor                    | de Active Directory                                                                                                    |
|-----------------------------------------------|----------------------------------------------------------------------------------------------------|
| Dirección del servidor de Active<br>Directory | ad.domain.address                                                                                                    |
| Nombre de dominio de Active<br>Directory      | cn                                                                                                    |
| Protocolo y método de<br>autenticación        | LDAP + kerberos ▼                                                                                                    |
| Obtener dirección de correo<br>electrónico    | ©No ◉Sí                                                                                                    |
| Obtener el directorio inicial del<br>usuario  | ○ No ® Sí                                                                                                    |
| Puerto del servidor LDAP                      | 389                                                                                                    |
| Raíz de búsqueda LDAP                         | Si su servidor es compatible con LDAPv3, puede<br>buscar candidatos automáticamente pulsando el<br>botón "Capturar DN". Si hay varios candidatos<br>disponibles, podrá seleccionar el que desee en e<br>menú desplegable.<br>Capturar DN |
| SNTP>>                                        | ▼                                                                                                    |

10. Especifique el número del **Puerto del servidor LDAP** (predeterminado: 389). Disponible solo para el método de autenticación **LDAP + kerberos**.

| Configuración del servidor de Active Directory |                                                                                                    |
|------------------------------------------------|----------------------------------------------------------------------------------------------------|
| Dirección del servidor de Active<br>Directory  | ad.domain.address                                                                                                    |
| Nombre de dominio de Active<br>Directory       | cn                                                                                                    |
| Protocolo y método de<br>autenticación         | LDAP + kerberos V                                                                                                    |
| Obtener dirección de correo<br>electrónico     | ◯ No . ● Sí                                                                                                    |
| Obtener el directorio inicial del<br>usuario   | ◯ No . ● Sí                                                                                                    |
| Puerto del servidor LDAP                       | 389                                                                                                    |
| Raíz de búsqueda LDAP                          | Si su servidor es compatible con LDAPv3, puede<br>buscar candidatos automáticamente pulsando el<br>botón "Capturar DN". Si hay varios candidatos<br>disponibles, podrá seleccionar el que desee en el<br>menú desplegable.<br>Capturar DN |
| SNTP>>                                         |                                                                                                    |

11. Especifique la **Raíz de búsqueda LDAP** para indicar la parte de su servidor de Active Directory con la que debe comunicarse el equipo Brother.

Disponible solo para el método de autenticación LDAP + kerberos.

| Configuración del servidor                    | de Active Directory                                                                                                    |
|-----------------------------------------------|----------------------------------------------------------------------------------------------------|
| Dirección del servidor de Active<br>Directory | ad.domain.address                                                                                                    |
| Nombre de dominio de Active<br>Directory      | cn                                                                                                    |
| Protocolo y método de<br>autenticación        | LDAP + kerberos *                                                                                                    |
| Obtener dirección de correo<br>electrónico    | ◎ No ® Sí                                                                                                    |
| Obtener el directorio inicial del<br>usuario  | ◎ No ® Sí                                                                                                    |
| Puerto del servidor LDAP                      | 389                                                                                                    |
| Raíz de búsqueda LDAP                         | Si su servidor es compatible con LDAPv3, puede<br>buscar candidatos automáticamente pulsando el<br>botón "Capturar DN". Si hay varios candidatos<br>disponibles, podrá seleccionar el que desee en el<br>menú desplegable. |
|                                               | Capturar DN                                                                                                    |
| SNTP>>                                        |                                                                                                    |

La mayoría de los servidores de Active Directory modernos pueden ayudarle a configurar esto. Haga clic en el botón **Capturar DN** y, después, seleccione la raíz de búsqueda LDAP que desee en la lista.

12. Haga clic en Enviar.

Ø

### Información relacionada

• Configuración del equipo de destino (modo de autenticación de Active Directory)

#### Información adicional:

- Prueba de la nueva tarjeta ID (modo de autenticación de Active Directory)
- Impresión desde el ordenador del usuario

▲ Inicio > Configuración > Configuración del equipo de destino (modo de autenticación de Active Directory) > Establecimiento de la configuración de LDAP (modo de autenticación de Active Directory)

# Establecimiento de la configuración de LDAP (modo de autenticación de Active Directory)

- 1. Acceder a Administración basada en Web
- 2. Activación de la autenticación de Active Directory
- 3. Haga clic en la pestaña Administrador.
- 4. Seleccione Autentificación de Active Directory en la barra de navegación izquierda.
- 5. Haga clic en LDAP.

| Puerto del servidor LDAP                  | 389                                                                                                    |
|-------------------------------------------|----------------------------------------------------------------------------------------------------|
| Raíz de búsqueda LDAP                     | Si su servidor es compatible con LDAPv3, puede<br>buscar candidatos automáticamente pulsando el<br>botón "Capturar DN". Si hay varios candidatos<br>disponibles, podrá seleccionar el que desee en el<br>menú desplegable.<br>Capturar DN |
| <u>SNTP&gt;&gt;</u>                       |                                                                                                    |
| <u>Tiempo de cierre de sesión&gt;&gt;</u> |                                                                                                    |
| LDAP>>                                    |                                                                                                    |

- 6. En el campo Búsqueda LDAP, haga clic en Activado.
- En el campo Dirección del servidor LDAP, escriba la dirección IP o el Fully Qualified Domain Name (FQDN) del servidor de Active Directory (1-64 caracteres ASCII).

Por ejemplo: 192.0.0.1, Idap.ejemplo.net.

| P                                                           |                                                                                                    |
|-------------------------------------------------------------|----------------------------------------------------------------------------------------------------|
| Búsqueda LDAP                                               | © No ● Sí                                                                                                    |
| Configuración rápida                                        |                                                                                                    |
| Dirección del servidor LDAP                                 | ad.domain.address                                                                                                    |
| Puerto                                                      | 389                                                                                                    |
| Buscar principal                                            | Si su servidor es compatible con LDAPv3, pued<br>buscar candidatos automáticamente pulsando e<br>botón "Capturar DN". Si hay varios candidatos<br>disponibles, podrá seleccionar el que desee en<br>menú desplegable. |
| Autentificación                                             | Simple Anónimo Kerberos                                                                                                    |
|                                                             |                                                                                                    |
| Nombre de usuario                                           |                                                                                                    |
| Nombre de usuario<br>Contraseña                             |                                                                                                    |
| Nombre de usuario<br>Contraseña<br>Introduzca la contraseña |                                                                                                    |

Si utiliza el nombre FQDN, establezca la configuración de DNS en **Red > Cableada/Inalámbrica > Configuración avanzada**.

8. Especifique el número de Puerto (1-65535; predeterminado: 389).

| Búsqueda LDAP                                                                  | ◯ No . ● Sí                                                                                                    |
|--------------------------------------------------------------------------------|----------------------------------------------------------------------------------------------------|
| Configuración rápida                                                           |                                                                                                    |
| Dirección del servidor LDAP                                                    | ad.domain.address                                                                                                    |
| Puerto                                                                         | 389                                                                                                    |
| FF                                                                             | Si su servidor es compatible con LDAPv3, puer                                                                                                    |
|                                                                                | buscar candidatos automáticamente pulsando<br>botón "Capturar DN". Si hay varios candidatos<br>disponibles, podrá seleccionar el que desee en<br>menú desplegable.<br>Capturar DN                                 |
| Autentificación                                                                | <ul> <li>buscar candidatos automáticamente pulsando botón "Capturar DN". Si hay varios candidatos disponibles, podrá seleccionar el que desee en menú desplegable.</li> <li>Capturar DN</li> <li>Simple</li></ul> |
| Autentificación<br>Nombre de usuario                                           | buscar candidatos automáticamente pulsando<br>botón "Capturar DN". Si hay varios candidatos<br>disponibles, podrá seleccionar el que desee en<br>menú desplegable.<br>Capturar DN<br>Simple O Anónimo Kerberos    |
| Autentificación<br>Nombre de usuario<br>Contraseña                             | buscar candidatos automáticamente pulsando<br>botón "Capturar DN". Si hay varios candidatos<br>disponibles, podrá seleccionar el que desee er<br>menú desplegable.<br>Capturar DN<br>Simple O Anónimo O Kerberos  |
| Autentificación<br>Nombre de usuario<br>Contraseña<br>Introduzca la contraseña | buscar candidatos automáticamente pulsando<br>botón "Capturar DN". Si hay varios candidatos<br>disponibles, podrá seleccionar el que desee en<br>menú desplegable.<br>Capturar DN<br>Simple O Anónimo O Kerberos  |

9. Especifique la opción **Buscar principal** para indicar la parte de su servidor de Active Directory con la que debe comunicarse el equipo Brother (1-255 caracteres UTF8).

Por ejemplo: dc = ejemplo, ou = ventas, o = empresa.

| \P                          |                                                                                                    |
|-----------------------------|----------------------------------------------------------------------------------------------------|
| Búsqueda LDAP               | ◯ No . ● Sí                                                                                                    |
| Configuración rápida        |                                                                                                    |
| Dirección del servidor LDAP | ad.domain.address                                                                                                    |
| Puerto                      | 389                                                                                                    |
|                             | Si su servidor es compatible con LDAPv3, puede<br>buscar candidatos automáticamente pulsando el<br>botón "Capturar DN". Si hay varios candidatos<br>disponibles, podrá seleccionar el que desee en e<br>menú desplegable. |
|                             | Capturar DN                                                                                                    |
| Autentificación             | <ul> <li>Simple</li> <li>Anónimo</li> <li>Kerberos</li> </ul>                                                                                                    |
| Nombre de usuario           |                                                                                                    |
| <b>.</b>                    |                                                                                                    |
| Contrasena                  |                                                                                                    |
| Introduzca la contraseña    |                                                                                                    |

La mayoría de los servidores de Active Directory modernos pueden ayudarle a configurar esto. Haga clic en el botón **Capturar DN** y, después, seleccione la raíz de búsqueda LDAP que desee en la lista.

10. Seleccione el método de Autentificación para conectar con el servidor LDAP.

| DAP                              |                                                                                                    |  |
|----------------------------------|----------------------------------------------------------------------------------------------------|--|
| Búsqueda LDAP                    | © No ⊛ Sí                                                                                                    |  |
| Configuración rápida             |                                                                                                    |  |
| Dirección del servidor LDAP      | ad.domain.address                                                                                                    |  |
| Puerto                           | 389                                                                                                    |  |
| Buscar principal                 | Si su servidor es compatible con LDAPv3, puede<br>buscar candidatos automáticamente pulsando el<br>botón "Capturar DN". Si hay varios candidatos<br>disponibles, podrá seleccionar el que desee en el<br>menú desplegable.<br>Capturar DN |  |
| Autentificación                  | 🖲 Simple 🔍 Anónimo 🔍 Kerberos                                                                                                    |  |
| Nombre de usuario                |                                                                                                    |  |
| Contraseña                       |                                                                                                    |  |
| Introduzca la contraseña         |                                                                                                    |  |
| Volver a introducir la contraseñ | ia                                                                                                    |  |

11. Según el método de autenticación que haya seleccionado, haga lo siguiente:

| Opción   | Instrucciones                                                                                                    |                                                                                                    |  |
|----------|----------------------------------------------------------------------------------------------------|----------------------------------------------------------------------------------------------------|--|
| Simple   | (1)                                                                                                    | Escriba el nombre de usuario y la contraseña de la cuenta de servicio de la siguiente manera:                                                                                                    |  |
|          |                                                                                                    | <ul> <li>Nombre de usuario: nombre de ID (cn = admin, ou = ventas, o = empresa) (1-255<br/>caracteres UTF8)</li> </ul>                                                                                                    |  |
|          |                                                                                                    | Contraseña: la contraseña de su cuenta de servicio (1-32 caracteres UTF8)                                                                                                    |  |
|          | (2)                                                                                                    | Vaya al paso siguiente.                                                                                                    |  |
| Anónimo  | Vaya al paso siguiente.                                                                                                    |                                                                                                    |  |
| Kerberos | <ul> <li>ceros (1) Escriba el nombre de usuario y la contraseña de la cuenta de servicio de la siguier<br/>manera:</li> </ul> |                                                                                                    |  |
|          |                                                                                                    | • Nombre de usuario: nombre de ID (cn = admin, ou = ventas, o = empresa) (1-255                                                                                                    |  |
|          |                                                                                                    | caracteres UTF8)                                                                                                    |  |
|          |                                                                                                    | <ul> <li>caracteres UTF8)</li> <li>Contraseña: la contraseña de su cuenta de servicio (1-32 caracteres UTF8)</li> </ul>                                                                                                    |  |
|          | (2)                                                                                                    | <ul> <li>caracteres UTF8)</li> <li>Contraseña: la contraseña de su cuenta de servicio (1-32 caracteres UTF8)</li> <li>(Opcional) Para utilizar un servidor distinto del servidor LDAP, desactive la casilla de verificación El servidor Kerberos es el mismo que el servidor LDAP. y, después, escriba el nombre de host o la dirección IP del servidor Kerberos en el campo Dirección del servidor Kerberos (1-64 caracteres ASCII).</li> </ul> |  |

12. Especifique la clave de búsqueda necesaria para conectar con el servidor LDAP (la tarjeta ID NFC de Active Directory) en el campo **Atributo de tarjeta ID (clave de búsqueda)** (1-64 caracteres ASCII).

| Atributo de tarjeta ID (clave de<br>búsqueda) |    |
|-----------------------------------------------|----|
| Atributo de nombre                            | cn |
| Autenticación de Active Directory>>           |    |

13. Especifique el nombre de atributo necesario para conectar con el servidor LDAP en el campo **Atributo de nombre (clave de búsqueda)** (1-64 caracteres ASCII; predeterminado: cn).

| Atributo de tarjeta ID (clave de<br>búsqueda) |    |  |
|-----------------------------------------------|----|--|
| Atributo de nombre                            | cn |  |
| Autenticación de Active Directory>>           |    |  |

14. Haga clic en Enviar.

#### Si la configuración tiene éxito

El equipo Brother devuelve una consulta de búsqueda de la libreta de direcciones LDAP, por ejemplo, la dirección de correo electrónico de un usuario.

• Si la configuración no tiene éxito

El equipo muestra el mensaje de error apropiado.

Más información >> Información adicional:

### Información relacionada

• Configuración del equipo de destino (modo de autenticación de Active Directory)

#### Información adicional:

• Mensajes de error

▲ Inicio > Configuración > Configuración del equipo de destino (modo de autenticación de Active Directory) > Establecimiento de la configuración del lector de tarjetas (modo de autenticación de Active Directory)

# Establecimiento de la configuración del lector de tarjetas (modo de autenticación de Active Directory)

- 1. Acceder a Administración basada en Web
- 2. Activación de la autenticación de Active Directory
- 3. Haga clic en la pestaña Administrador.
- 4. Haga clic en **Configuración de lector de tarjetas** en la barra de navegación izquierda.

| Configuración de lector de ta            | Configuración de lector de tarjetas |  |  |
|------------------------------------------|-------------------------------------|--|--|
| Compatible con lector de tarjeta:<br>USB | s ◉ No ○ Sí                         |  |  |
| Lector NFC interno                       | ◯ No . ● Sí                         |  |  |
| Lector NFC                               |                                     |  |  |
| Tipos compatibles                        | Todo 🔻                              |  |  |
| Formato de datos NFC                     |                                     |  |  |
| Notación                                 | Decimal                             |  |  |
| Orden de bytes                           | Normal OInverso                     |  |  |
| Longitud de datos límite                 |                                     |  |  |
| Añadir carácter inicial                  |                                     |  |  |
| Añadir carácter final                    |                                     |  |  |

| Opción                                            | Inst | Instrucciones                                                                                                    |  |
|---------------------------------------------------|------|----------------------------------------------------------------------------------------------------|--|
| Si utiliza un<br>lector de<br>tarjetas<br>externo | (1)  | En el campo <b>Compatible con lector de tarjetas USB</b> , haga clic en Activado.                                                      |  |
| Si utiliza un<br>lector de<br>tarjetas interno    | (1)  | En el campo <b>Lector NFC interno</b> , haga clic en <b>Activado</b> .                                                                 |  |
|                                                   | (2)  | Seleccione los tipos de lectores de tarjetas NFC internos admitidos en la lista desplegable <b>Tipos compatibles</b> .                 |  |
|                                                   | (3)  | Especifique el formato de <b>Notación</b> de la tarjeta ID obtenido por el lector de tarjetas NFC interno y luego enviado al servidor. |  |
|                                                   | (4)  | Especifique el <b>Orden de bytes</b> de la tarjeta ID obtenido por el lector de tarjetas NFC interno.                                  |  |

| Opción | Instrucciones                                                                                                    |  |  |
|--------|----------------------------------------------------------------------------------------------------|--|--|
|        | (5) Especifique la longitud máxima de los datos de la tarjeta ID obtenida por el lector de<br>tarjetas NFC interno y enviada al servidor en el campo Longitud de datos límite<br>(1-255; predeterminado: 20). |  |  |
|        | (6) (Opcional) En el campo Añadir carácter inicial, escriba el prefijo de la tarjeta ID<br>obtenido por el lector de tarjetas NFC interno (1-20 caracteres ASCII;<br>predeterminado: en blanco).              |  |  |
|        | (7) (Opcional) En el campo Añadir carácter final, escriba el sufijo de la tarjeta ID<br>obtenido por el lector de tarjetas NFC interno (1-20 caracteres ASCII;<br>predeterminado: en blanco).                 |  |  |

5. Haga clic en Enviar.

Antes de entregar la tarjeta ID al usuario, pruebe su funcionamiento para asegurarse de que funciona correctamente.

Más información >> Información adicional

| $\checkmark$ | Información | relacionada |
|--------------|-------------|-------------|
|--------------|-------------|-------------|

• Configuración del equipo de destino (modo de autenticación de Active Directory)

#### Información adicional:

• Prueba de la nueva tarjeta ID (modo de autenticación de Active Directory)

▲ Inicio > Configuración > Configuración del equipo de destino (modo de autenticación de Active Directory) > Prueba de la nueva tarjeta ID (modo de autenticación de Active Directory)

# Prueba de la nueva tarjeta ID (modo de autenticación de Active Directory)

- 1. Envíe un trabajo de impresión al equipo que ha configurado.
- 2. Toque el símbolo NFC (()) del panel de control del equipo con la tarjeta ID para liberar el trabajo de impresión.
  - Si el trabajo se imprime

Entregue la tarjeta ID al usuario. Seleccione el método de recuperación de impresiones. >> Información adicional:

Si el trabajo no se imprime

Confirme lo siguiente:

- El ID registrado en Active Directory coincide con el ID de la tarjeta NFC.
- Los ajustes del usuario están configurados en la pantalla de Administración basada en Web del equipo.

## 🦉 Información relacionada

• Configuración del equipo de destino (modo de autenticación de Active Directory)

#### Información adicional:

- Configuración del equipo de destino para activar Secure Print Advanced (modo de autenticación de Active Directory)
- Establecimiento de la configuración del lector de tarjetas (modo de autenticación de Active Directory)

▲ Inicio > Configuración > Configuración del ordenador del usuario

## Configuración del ordenador del usuario

- 1. Acceda al servidor de impresión desde el ordenador del usuario.
- 2. Haga doble clic en el controlador compartido para instalar el Brother Pull Print Driver.

## 🦉 Información relacionada

Configuración

▲ Inicio > Impresión desde el ordenador del usuario

## Impresión desde el ordenador del usuario

- Si la lista de trabajos está desactivada
- Si la lista de trabajos está activada (si el trabajo de impresión se envía antes de iniciar sesión en el equipo)
- Configuración del equipo de destino para activar Secure Print Advanced (modo independiente)
- Configuración del equipo de destino para activar Secure Print Advanced (modo de autenticación de Active Directory)

▲ Inicio > Impresión desde el ordenador del usuario > Si la lista de trabajos está desactivada

## Si la lista de trabajos está desactivada

- 1. Envíe un trabajo de impresión al servidor de impresión mediante el **Brother Pull Print Driver** del ordenador del usuario.
- 2. Toque el símbolo NFC ( ) del panel de control del equipo con su tarjeta ID.

Su nombre de usuario aparecerá en la esquina superior izquierda y su trabajo de impresión se liberará.

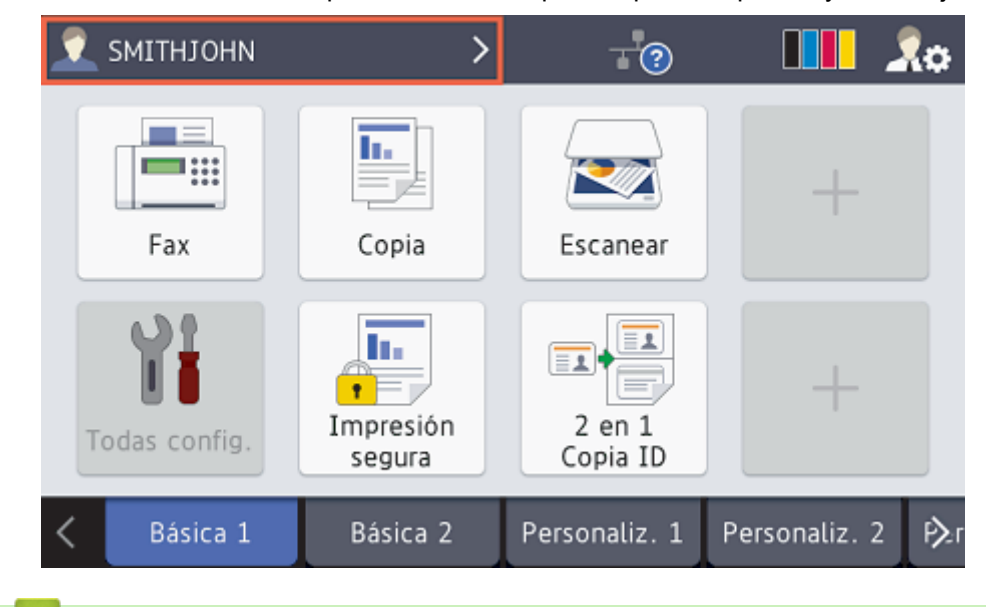

## 🦉 Información relacionada

• Impresión desde el ordenador del usuario

▲ Inicio > Impresión desde el ordenador del usuario > Si la lista de trabajos está activada (si el trabajo de impresión se envía antes de iniciar sesión en el equipo)

# Si la lista de trabajos está activada (si el trabajo de impresión se envía antes de iniciar sesión en el equipo)

- 1. Envíe un trabajo de impresión al servidor de impresión mediante el **Brother Pull Print Driver** del ordenador del usuario.
- 2. Toque el símbolo NFC ( ) del panel de control del equipo con su tarjeta ID.
- 3. Seleccione el trabajo de impresión que desee y, después, pulse [Imprimir].

| Seleccione trabajo                       |           |
|------------------------------------------|-----------|
| ✓ test_1.docx                            | Eliminar  |
| test_2.docx                              | Sel. Todo |
|                                          |           |
|                                          |           |
|                                          | Imprimir  |
| Información relacionada                  |           |
| Impresión desde el ordenador del usuario |           |

Inicio > Uso de la herramienta Brother Pull Print Job Delete Tool

## Uso de la herramienta Brother Pull Print Job Delete Tool

Esta herramienta permite al administrador supervisar los trabajos de impresión almacenados y eliminarlos automáticamente.

- 1. Realice una de las siguientes acciones:
  - Windows 10

Haga clic en 🕂 > Brother Pull Print Job Delete Tool.

• Windows 8,1

Mueva el ratón a la esquina inferior izquierda de la pantalla **Inicio** y haga clic en (si está utilizando un dispositivo táctil, deslice el dedo desde la parte inferior de la pantalla **Inicio** para abrir la pantalla **Aplicaciones**).

Cuando aparezca la pantalla Aplicaciones, toque o haga clic en Brother Pull Print Job Delete Tool.

Windows 7

Haga clic en 🚱 (Iniciar) > Todos los programas > Brother Pull Print Job Delete Tool.

2. Active la casilla de verificación Eliminar trabajos de impresión automáticamente.

| Rother Pull Print Job Delete Tool                                                                                              | — |       | $\times$ |
|----------------------------------------------------------------------------------------------------|---|-------|----------|
| Ruta de carpeta compartida:<br>C:\SharedFolder<br>✓ Eliminar trabajos de impresión automáticamente<br>Ajustes de planificación |   |       |          |
| Aplicar                                                                                                    |   | Salir |          |

- 3. Configure los Ajustes de planificación.
- 4. Haga clic en **Aplicar**.

▲ Inicio > Solución de problemas

# Solución de problemas

- Mensajes de error
- Si está teniendo problemas con su equipo

▲ Inicio > Solución de problemas > Mensajes de error

# Mensajes de error

| Error           | Solución                                                                                                    |
|-----------------|----------------------------------------------------------------------------------------------------|
| Sin datos almac | <ul> <li>Asegúrese de que el nombre de inicio de sesión que utiliza para acceder al<br/>equipo sea el mismo que el nombre de inicio de sesión de su ordenador.</li> </ul> |
|                 | <ul> <li>Asegúrese de que el controlador de la impresora compartida del servidor de<br/>impresión sea Brother Pull Print Driver e intente imprimir con él.</li> </ul>     |

# **Active Directory**

| Error                  | Solución                                                                                                    |
|------------------------|----------------------------------------------------------------------------------------------------|
| Error de autenticación | <ul> <li>Asegúrese de que el nombre de usuario y la contraseña de la cuenta de<br/>servicio sean correctos.</li> </ul>                                                                                                    |
|                        | <ul> <li>Asegúrese de que el "Atributo de tarjeta ID" sea correcto en la configuración<br/>de LDAP.</li> </ul>                                                                                                    |
|                        | <ul> <li>Asegúrese de que la hora y fecha del equipo estén bien configuradas.</li> </ul>                                                                                                    |
| Error interno          | Asegúrese de que el equipo esté conectado a la red.                                                                                                    |
|                        | <ul> <li>Asegúrese de que toda la configuración sea correcta.</li> </ul>                                                                                                    |
|                        | Reinicie el equipo.                                                                                                    |
| Error LDAP             | <ul> <li>Asegúrese de que el controlador de dominio esté configurado correctamente<br/>y conectado a la red.</li> </ul>                                                                                                    |
|                        | <ul> <li>Asegúrese de que el equipo esté conectado a la red.</li> </ul>                                                                                                    |
| Servidor ocupado       | El servidor está ocupado. Pruebe otra vez más tarde.                                                                                                    |
| Servidor desactivado   | El controlador de dominio no existe.                                                                                                    |
|                        | <ul> <li>El controlador de dominio no se ha conectado a la red.</li> </ul>                                                                                                    |
|                        | <ul> <li>Asegúrese de que el equipo esté conectado a la red.</li> </ul>                                                                                                    |
| Fecha/hora incorr.     | Es necesario configurar el protocolo SNTP (servidor de hora de red), o bien<br>deberá ajustar correctamente la fecha, la hora y la zona horaria para todos los<br>métodos de autenticación. La hora debe ser la misma que usen el servidor<br>Kerberos y el servidor CIFS. |

# No es posible conectar con el servidor de impresión

| Error                  | Solución                                                                                                    |
|------------------------|----------------------------------------------------------------------------------------------------|
| Error de autenticación | <ul> <li>Asegúrese de que el nombre de usuario y la contraseña sean correctos en la<br/>configuración de autenticación y de que la cuenta utilizada tenga permisos<br/>suficientes para escribir/leer en la carpeta principal de cada usuario.</li> </ul>                                       |
|                        | <ul> <li>Asegúrese de que el servidor de hora SNTP esté configurado correctamente.<br/>Si no hay ningún servidor SNTP, asegúrese de que la configuración de Fecha<br/>y hora y Zona horaria sea correcta mediante Administración basada en Web<br/>o el panel de control del equipo.</li> </ul> |
| Error comunicación     | El equipo no puede acceder a la carpeta de destino.                                                                                                    |
|                        | <ul> <li>Asegúrese de que el nombre de la carpeta sea correcto.</li> </ul>                                                                                                    |
|                        | <ul> <li>Asegúrese de que la carpeta no esté protegida contra escritura.</li> </ul>                                                                                                    |
| Servidor desactivado   | Su equipo no puede conectar con el servidor.                                                                                                    |
|                        | Asegúrese de que la conexión de red y la configuración de la carpeta sean correctas.                                                                                                    |
| Fecha/hora incorr.     | Es necesario configurar el protocolo SNTP (servidor de hora de red), o bien<br>deberá ajustar correctamente la fecha, la hora y la zona horaria para todos los<br>métodos de autenticación. La hora debe ser la misma que usen el servidor<br>Kerberos y el servidor CIFS.                      |

## Información relacionada

Solución de problemas

▲ Inicio > Solución de problemas > Si está teniendo problemas con su equipo

# Si está teniendo problemas con su equipo

| Problemas                                                                                                    | Sugerencias                                                                                                    |
|----------------------------------------------------------------------------------------------------|----------------------------------------------------------------------------------------------------|
| Los trabajos de impresión no se<br>muestran en el panel de control del<br>equipo.<br>Los trabajos de impresión no se<br>almacenan para cada usuario en una<br>carpeta compartida en el servidor de<br>impresión. | <ol> <li>Haga clic en  Sistema de Windows &gt; Panel de control. En el<br/>grupo Hardware y sonido, haga clic en Ver dispositivos e<br/>impresoras.</li> <li>Haga clic con el botón derecho en Brother Pull Print Driver y, a<br/>continuación, seleccione la opción Propiedades de impresora.</li> <li>Asegúrese de que las Propiedades de impresora estén configuradas<br/>correctamente de la siguiente manera:</li> </ol>                                                                                                    |
|                                                                                                    | General Compartir Puertos Opciones avanzadas Administración del color Seguidad Configuración de dispositivo     Si comparte esta impresora, solo los usuarios de la red con un     nombre de usuario y una contraseña para este equipo pueden     imprimir en ella. La impresora no estará disponible cuando el equipo     entre en suspensión. Para cambiar esta configuración, use <u>Centro de</u> tedes v recursos compartidos:                                                                                                    |
|                                                                                                    | Compartir esta impresora Recurso Brother Pull Print Driver compartido: Presentar trabajos de impresión en equipos cliente                                                                                                    |
|                                                                                                    | Controladores<br>Si comparte esta impresora con otros usuarios que usan otras<br>versiones de Windows, se recomienda instalar controladores<br>adicionales para que no tengan que buscar el controlador de la<br>impresora cuando se conecten a la impresora compartida.<br>Controladores adicionales                                                                                                    |
|                                                                                                    | Aceptar Cancelar Aplicar Ayuda                                                                                                    |
|                                                                                                    | Propiedades de Brother Pull Print Driver      General Compartir Puertos Opciones avanzadas Administración del color Seguridad Configuración de dispositivo      Brother Pull Print Driver                                                                                                    |
|                                                                                                    | Imprimir en los siguientes puertos. Los documentos se imprimirán en el primer puerto libre seleccionado.         Puerto       Descripción         Impresora <ul> <li>COM2:</li> <li>Puerto serie</li> <li>COM4:</li> <li>Puerto serie</li> <li>COM4:</li> <li>Puerto serie</li> <li>COM4:</li> <li>Puerto serie</li> <li>COM4:</li> <li>Puerto serie</li> <li>COM4:</li> <li>Puerto serie</li> <li>COM4:</li> <li>Puerto local</li> <li>Microsoft XPS Document Write</li> <li>NUL</li> <li>Puerto local</li> <li>Brother Pull Print Driver</li> <li>Micros App Monitor</li> <li>OneNote</li> </ul> <li>Agregar puerto</li> <li>Eliminar puerto</li> <li>Configurar puerto</li> <li>Habilitar compatibilidad bidireccional</li> <li>Habilitar agrupación de impresoras</li> |
|                                                                                                    | Aceptar         Cancelar         Aplicar         Ayuda           Asegúrese de que se especifique "NUL" para el puerto.                                                                                                    |

# Información relacionada

Solución de problemas

• Archivo de registro de errores

Información adicional:

• Instalación del Brother Pull Print Driver en el servidor de impresión

▲ Inicio > Solución de problemas > Si está teniendo problemas con su equipo > Archivo de registro de errores

# Archivo de registro de errores

Si se produce un error, compruebe el archivo de registro de errores para obtener más información o póngase en contacto con su oficina local de Brother.

#### Ubicación del archivo de registro de errores:

[%SystemDrive%\Brother\PrtDrv\PullPrinting\logs]

#### Nombre del archivo de registro de errores:

[ErrorPullPrintDriver.log ]

### Información relacionada

· Si está teniendo problemas con su equipo

# Requisitos del sistema

| SO                 | Windows 7, Windows 8.1, Windows 10                                                                                                    |
|--------------------|----------------------------------------------------------------------------------------------------|
|                    | Windows Server 2008 R2, Windows Server 2012, Windows Server 2012 R2, Windows Server 2016, Windows Server 2019                                                                                                    |
| Componentes del SO | .Net Framework 4.5                                                                                                    |
| Idiomas            | Brother Pull Print Driver                                                                                                    |
|                    | Alemán, árabe, búlgaro, checo, chino, coreano, croata, danés, eslovaco, esloveno,<br>español, finlandés, francés, húngaro, inglés, indonesio, italiano, japonés, neerlandés,<br>noruego, polaco, portugués, rumano, ruso, serbio, sueco, tailandés, turco, ucraniano,<br>vietnamita |
|                    | Brother Pull Print Job Delete Tool                                                                                                    |
|                    | Alemán, chino, español, francés, inglés, italiano, japonés, portugués                                                                                                    |
|                    | Brother Secure Print Advanced Installer                                                                                                    |
|                    | Alemán, chino, español, francés, inglés, italiano, japonés, portugués                                                                                                    |

# Información relacionada

### Información adicional:

Información general sobre Secure Print Advanced

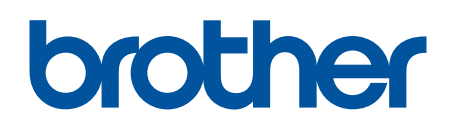

Visite nuestra página web https://global.brother/

> SPA Versión 0